## Cabbage's Paypal Verifying Method™!

First and foremost, this method is not always %100. There are occasional screw-ups. however, if you follow the "highly suggested tips" at the bottom, it will ensure your Paypal from being unverified!

Now that's out of the way, let us begin!

Step 1: Go to: www.etrade.com and select "Open an account"

Step 2: Select "Complete Investment Account" and begin the application. Make sure you selected the American set-up.

Step 3: Select "Individual Account" and then select for payment option, "Cash only". Say you are new to E-trade. Step 4: Now, head over to www.fakenamegenerator.com and generate the info. Make sure it's your gender!

Make sure you write down ALL the info you see, just incase they ask you to re-enter it again. I suggest writing it at the top.

Step 5: Enter the Social Security Number, Date of Birth, Do NOT change the Tax ID Type, and Do NOT select, "Check the box only if you have been notified by the IRS that you are currently subject to backup withholding." If you do, you run into the chance of having an actual IRS agent come to your door. And you don't want that.

Step 6: Now, for your "employment details" don't use the info on FakeNameGenerator. Go to google,

and type in the town that FakeNameGenerator gave you. For instance, if you get New York, NY, google search a restaurant such as McDonalds in New York, NY and type in that information in the space. Make sure you have "NO" selected for the other 3 options that do not deal with "your job".

Step 7: Now, for the next step, it will ask your investment goals and income and net-worth. You can enter whatever you would like for this. EXCEPT, the option at the bottom where it asked if anyone else will be trading on the account. Have it set to "NO".

Step 8: Next, it will tell you what SWEEP Option you would prefer. Select, "More Choices >>" make sure you select, "SweepMax", this is very important. For the bottom two choices, select "NO". Step 9: Hit Continue until you get to the Terms of Service. Agree, and create your account. MAKE SURE YOU WRITE DOWN THIS INFORMATION!!! Select "no" for the top option; you want to make a new ID.

Step 10: It will claim your account is being reviewed. Don't worry, log in. And when it asks to try E-trade 360, say no thanks. When you sign in, it will show you under "Complete View", "By Accounts" Get the Securities Code. It will be a code like this format: 1234-5678. Copy and paste it somewhere.

Step II: Log into paypal and select "Get Verified".

Step 12: Select, Get verified by your bank account.

via, "Link Bank Account"

Step 13: For your "Account Number" enter the that "1234-5678" format code there (Securities Code from E-trade). For the "Routing Number" enter this code: 056073573, it will get the bank name, it's called "ETRADE SECURITIES"

Step 14: Enter the 2 Security Questions on your account. (Sometimes this appears if not for you, continue to Step 15)

Step 15: Enter your E-trade information. And select "confirm instantly".

Step 16: It will take 1-5 minutes for it to confirm your E-trade account. It will then say "Bank Account Confirmed".

## HIGHLY SUGGESTED TIPS

Hey there! Thanks for purchasing this method. Means a lot. I want to ensure your account to stay verified, so here are some tips to make it stay that way.

Remember how E-trade said it will take 24 hours to confirm? Well, make you wait a week or more before sending or receiving payments. This is important, or it will REJECT the bank account.

Make sure you keep that information. Including the E-Trade log in, the randomly generated person's info, the place of business you said you worked at, and any other possible info you used.

It helps to add a pre-paid credit card BEFORE verifying. It needs to have more than \$0.01 left on it's balance to work. Through my beta-tests, I saw a significant improvement in the chance of not being unverified. However, the waiting a week still applies in this instance.

I have heard that the randomly generated Credit Card on FakeNameGenerator does work in some cases, but I suggest using a real card. It will help you better in the long run. If you want to put a bank account (real one) on the account after you've done this, contact paypal and just say you were using a family member's bank and you'd like to use your own now.

Also, sign up for a business name on your paypal. This also helps keeping your account verified for whatever reason. It also keeps your personal information out of harm's way.

This is the end of Cabbage's E-Book to Verify Pay-Pals. Note:

This guide may not be edited, transformed, re-submitted, re-sent, posted, or communicated in any way, shape or form without Cabbage's (from www.ForumKorner.com) consent and if permission is granted, credit must be given to him. I am not responsible for any mishaps, failures, or any form in the event of the Pay-Pal not working in any way, shape or form. If this is edited, transformed, re-submitted, re-sent, posted, or communicated in any way, shape or form, this method may be patched and/or Pay-Pals will be unverified. Cabbage from www.forumkorner.com cannot be responsible for any mishaps that occur during this process. Resale of this guide is prohibited such actions can resort in legal action. By using this guide in any way, shape, or form, you agree to these conditions. Thank you, Cabbage (from www.ForumKorner.com)

[/end]